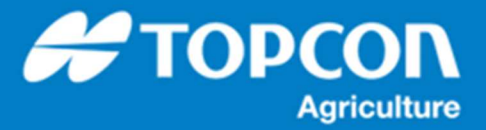

TAP - TAP でのタスクデータの出力手順

TAP 内で管理されているタスクをタスクデータとしてコンピュータにダウンロードする手順を説明します。

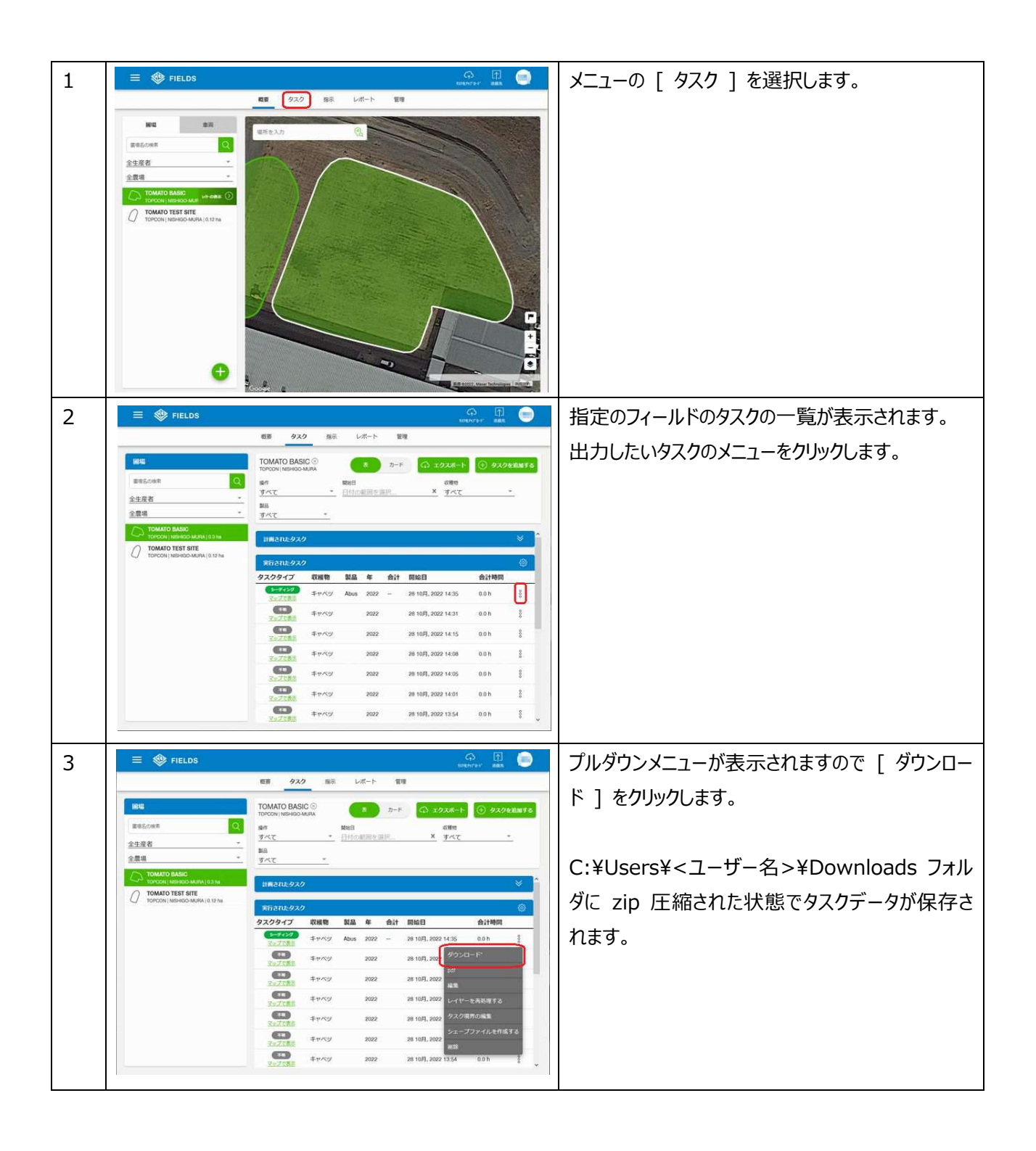